# Instalar y configurar FindIT Network Manager y FindIT Network Probe en Microsoft Hyper-V Manager

## Objetivo

Cisco FindIT Network Management proporciona herramientas que le ayudan a supervisar, administrar y configurar fácilmente los dispositivos de red de Cisco de las series 100 a 500, como switches, routers y puntos de acceso inalámbricos (WAP), mediante el explorador web. También le notifica sobre el dispositivo y las notificaciones de soporte de Cisco, como la disponibilidad de nuevo firmware, el estado del dispositivo, las actualizaciones de la configuración de red y cualquier dispositivo Cisco conectado que ya no esté en garantía o cubierto por un contrato de soporte.

FindIT Network Management es una aplicación distribuida que consta de dos componentes o interfaces independientes: una o varias sondas denominadas FindIT Network Probe y un solo administrador denominado FindIT Network Manager.

Una instancia de la sonda de red FindIT instalada en cada sitio de la red realiza el descubrimiento de la red y se comunica directamente con cada dispositivo de Cisco. En una red de sitio único, puede optar por ejecutar una instancia independiente de la sonda de red FindIT. Sin embargo, si la red está compuesta por varios sitios, puede instalar FindIT Network Manager en una ubicación conveniente y asociar cada sonda al administrador. Desde la interfaz del administrador, puede obtener una vista de alto nivel del estado de todos los sitios de la red y conectarse a la sonda instalada en un sitio determinado cuando desee ver información detallada para ese sitio.

En este artículo se proporcionan instrucciones sobre cómo instalar y configurar FindIT Network Manager y FindIT Network Probe en Microsoft Hyper-V Manager.

### Instalar FindIT Network Manager en Microsoft Hyper-V Manager

Instalación del switch virtual en Microsoft Hyper-V Manager

Siga estos pasos para implementar la imagen de máquina virtual (VM) de disco duro virtual (VHD) en Microsoft Hyper-V Manager.

Paso 1. Inicie el Administrador de Hyper-V en el servidor o equipo de Windows.

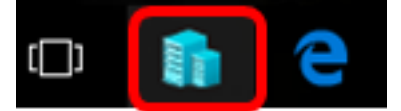

Nota: En este ejemplo, se utiliza Windows 10.

Paso 2. Elija Virtual Switch Manager.

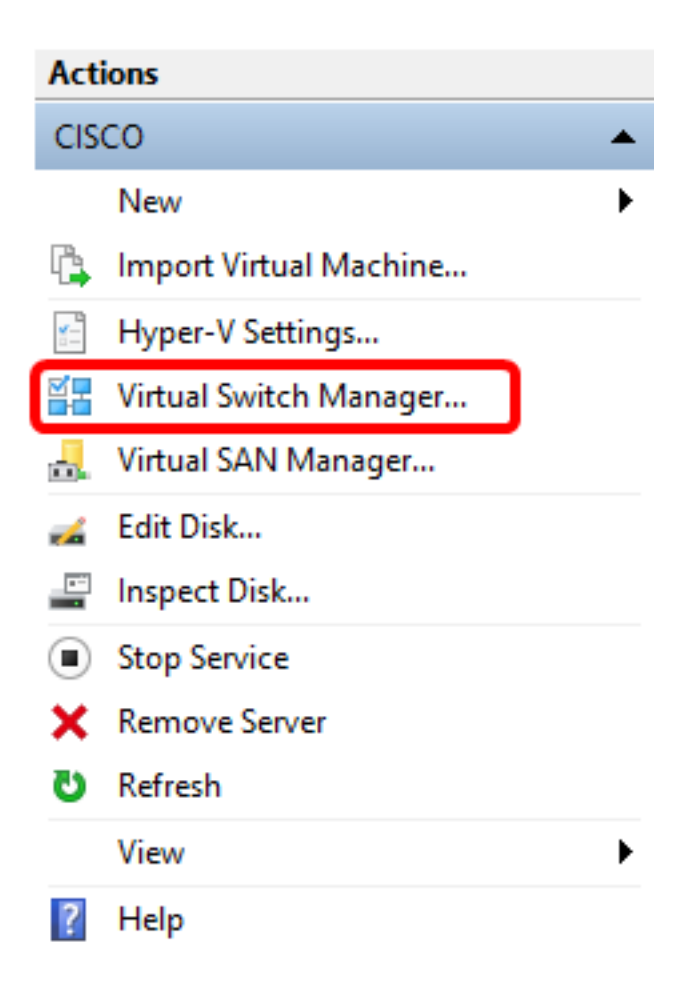

Paso 3. En el área Switches virtuales, haga clic en **Nuevo switch de red virtual** para agregar un switch virtual.

#### 🚰 Virtual Switch Manager for CISCO

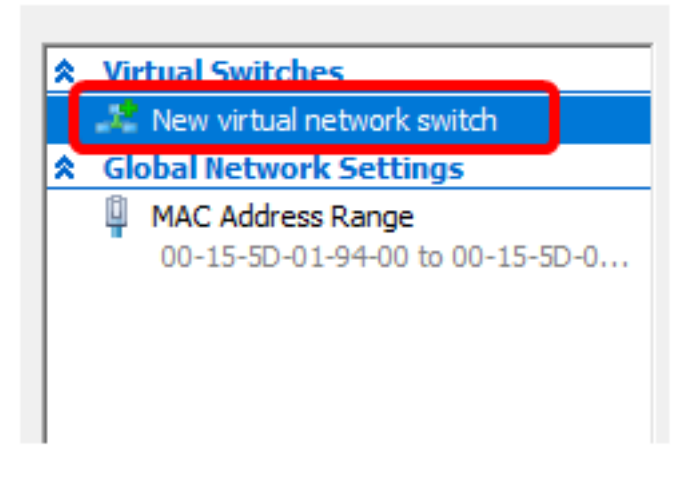

Paso 4. En el lado izquierdo de la ventana, ingrese el nombre del switch virtual en el campo *Nombre*.

| 📇 Virtual Switch Prop | perties |
|-----------------------|---------|
| Name:                 |         |
| Intel Virtual Switch  |         |
| Notes:                |         |
|                       | ^       |
|                       |         |
|                       | ×       |

Nota: En este ejemplo, se utiliza el switch virtual Intel.

Paso 5. Haga clic en Red externa y luego elija un adaptador de la lista desplegable.

| Connection type<br>What do you want to connect this virtual switch to? |   |
|------------------------------------------------------------------------|---|
| External network:                                                      |   |
| Intel(R) 82579LM Gigabit Network Connection                            | ~ |
| Allow management operating system to share this network adapter        |   |
| ○ Internal network                                                     |   |
| O Private network                                                      |   |

Nota: En este ejemplo, se elige la conexión de red Gigabit Intel(R) 82579LM.

Paso 6. Asegúrese de que la casilla de verificación **Permitir que el sistema operativo de administración comparta este adaptador de red** esté marcada. Esto significa que el sistema operativo de administración tendrá acceso al adaptador de red físico seleccionado.

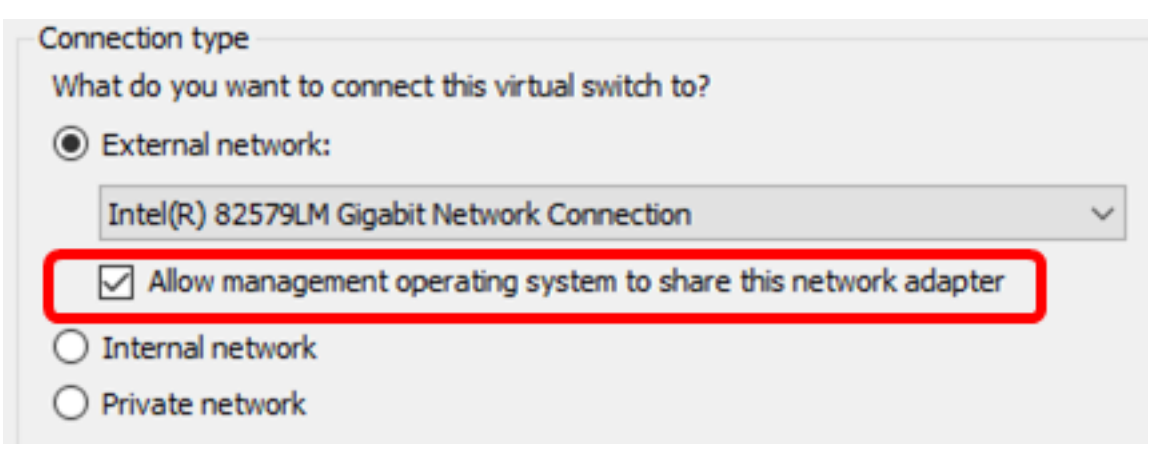

Paso 7. Haga clic en Aplicar y luego haga clic en Aceptar.

| To Virtual Switch Properties                                                                                                    |             |
|----------------------------------------------------------------------------------------------------|-------------|
| Name:                                                                                                    |             |
| Intel(R) 82579LM - Virtual Switch                                                                                                    |             |
| Notes:                                                                                                    |             |
|                                                                                                    | ~           |
|                                                                                                    |             |
|                                                                                                    | ~           |
| Connection type                                                                                                    |             |
| External naturally                                                                                                    |             |
|                                                                                                    |             |
| Intel(R) 82579LM Gigabit Network Connection                                                                                                    | ~           |
| Allow management operating system to share this network adapted as a system to share this network adapted as a system to share the system to share the system to share the system to system to share the system to system to sy | pter        |
| O Internal network                                                                                                    |             |
| O Private network                                                                                                    |             |
| VLAN ID                                                                                                    |             |
| Enable virtual LAN identification for management operating system                                                                                                    |             |
| The VLAN identifier specifies the virtual LAN that the management oper                                                                                                    | ation       |
| system will use for all network communications through this network ad                                                                                                    | apter. This |
| setting does not affect virtual machine networking.                                                                                                    |             |
| 2                                                                                                    |             |
|                                                                                                    | Demove      |
|                                                                                                    | Kelliove    |
|                                                                                                    |             |
|                                                                                                    |             |
|                                                                                                    |             |
|                                                                                                    |             |
| OK Cancel                                                                                                    | Apply       |

El nuevo switch virtual debe mostrarse en el área Switches virtuales.

#### 🚰 Virtual Switch Manager for CISCO

| *                                                    | Virtual Switches             |  |
|------------------------------------------------------|------------------------------|--|
|                                                      | 👫 New virtual network switch |  |
| Intel Virtual Switch<br>Intel(R) 82579LM Gigabit Net |                              |  |
|                                                      | 🚣 Extensions                 |  |
| *                                                    | Global Network Settings      |  |
|                                                      |                              |  |

#### Instale FindIT Network Manager mediante Microsoft Hyper-V Manager

Siga estos pasos para implementar la imagen de máquina virtual (VM) de disco duro virtual (VHD) en Microsoft Hyper-V Manager.

Paso 1. Descargue la imagen de VM de VHD de FindIT Network Manager desde el <u>sitio de</u> <u>Cisco Small Business</u> y, a continuación, extráigala en la ubicación que prefiera.

Paso 2. En el Administrador de Hyper-V, haga clic en Acción > Importar máquina virtual.

| E H      | lypei | r-V M | lanager             |             |   |  |
|----------|-------|-------|---------------------|-------------|---|--|
| File     | Ac    | tion  | View                | Help        |   |  |
| <b>(</b> |       | Ne    | w                   |             | > |  |
| H        |       | Im    | port Virtu          | ual Machine |   |  |
|          |       | Hy    | per-V Set           | ttings      |   |  |
|          |       | Vir   | tual Swite          | ch Manager  |   |  |
|          |       | Vir   | Virtual SAN Manager |             |   |  |
|          |       | Edi   | Edit Disk           |             |   |  |
|          |       | Ins   | Inspect Disk        |             |   |  |
|          |       | Sto   | Stop Service        |             |   |  |
|          |       | Rei   | Remove Server       |             |   |  |
|          |       | Ref   | Refresh             |             |   |  |
|          |       | Help  |                     |             |   |  |

Paso 3. Haga clic en Examinar y busque el archivo VHD descargado en el Paso 1.

| Specify t | he folder containing the virtual machine to import. |        |
|-----------|-----------------------------------------------------|--------|
| Folder:   |                                                     | Browse |

Paso 4. Desplácese por la carpeta FindITNetworkManager y, a continuación, haga clic en Seleccionar carpeta.

| Name               | Date modified      | Туре        |
|--------------------|--------------------|-------------|
| Snapshots          | 8/28/2016 7:33 PM  | File folder |
| Virtual Hard Disks | 10/7/2016 11:52 AM | File folder |
| Virtual Machines   | 10/7/2016 11:53 AM | File folder |
|                    |                    |             |

| <   |                      |               |        |
|-----|----------------------|---------------|--------|
| er: | FindITNetworkManager |               |        |
|     |                      | Select Folder | Cancel |

Paso 5. Haga clic en Next (Siguiente).

| Specify the folder containing the virtual machine to import. |        |  |  |  |
|--------------------------------------------------------------|--------|--|--|--|
| Folder: SHOTS\FindIT\CentOS68-FindITManager-1.0.0.20161021\  | Browse |  |  |  |
|                                                              |        |  |  |  |
|                                                              |        |  |  |  |
|                                                              |        |  |  |  |
|                                                              |        |  |  |  |
|                                                              |        |  |  |  |
|                                                              |        |  |  |  |
|                                                              |        |  |  |  |
|                                                              |        |  |  |  |
|                                                              |        |  |  |  |
|                                                              |        |  |  |  |
|                                                              |        |  |  |  |
|                                                              |        |  |  |  |
|                                                              |        |  |  |  |
| < Previous Next > Finish                                     | Cancel |  |  |  |

Paso 6. Haga clic en **Siguiente** de nuevo.

Select the virtual machine to import:

| Name                 |            |        | Date Created    |        |
|----------------------|------------|--------|-----------------|--------|
| FindITNetworkManager |            |        | 8/26/2016 3:28: | 19 PM  |
|                      |            |        |                 |        |
|                      |            |        |                 |        |
|                      |            |        |                 |        |
|                      |            |        |                 |        |
|                      |            |        |                 |        |
|                      |            |        |                 |        |
|                      |            |        |                 |        |
|                      |            |        |                 |        |
|                      |            |        |                 |        |
|                      |            |        |                 |        |
|                      |            |        |                 |        |
|                      |            |        |                 |        |
|                      | < Previous | Next > | Finish          | Cancel |

Paso 7. Haga clic en **Copiar la máquina virtual (crear un nuevo ID único)** y luego haga clic en **Siguiente**.

| Choose the type of import to perform:                                                  |
|----------------------------------------------------------------------------------------|
| <ul> <li>Register the virtual machine in-place (use the existing unique ID)</li> </ul> |
| Restore the virtual machine (use the existing unique ID)                               |
| Ocopy the virtual machine (create a new unique ID)                                     |
|                                                                                        |
|                                                                                        |
|                                                                                        |
|                                                                                        |
|                                                                                        |
|                                                                                        |
|                                                                                        |
|                                                                                        |
|                                                                                        |
|                                                                                        |
|                                                                                        |
|                                                                                        |
|                                                                                        |
| < Previous Next > Finish Cancel                                                        |

Paso 8. Haga clic en **Next** para almacenar la VM en la ubicación especificada.

Nota: También puede activar la casilla de verificación Almacenar la máquina virtual en una ubicación diferente para cambiar la ubicación especificada.

You can specify new or existing folders to store the virtual machine files. Otherwise, the wizard imports the files to default Hyper-V folders on this computer, or to folders specified in the virtual machine configuration.

| Store the virtual machine in a different location |        |
|---------------------------------------------------|--------|
| Virtual machine configuration folder:             |        |
| C:\ProgramData\Microsoft\Windows\Hyper-V\         | Browse |
| Checkpoint store:                                 |        |
| C:\ProgramData\Microsoft\Windows\Hyper-V\         | Browse |
| Smart Paging folder:                              |        |
| C:\ProgramData\Microsoft\Windows\Hyper-V\         | Browse |
|                                                   |        |
|                                                   |        |
|                                                   |        |
|                                                   |        |
|                                                   |        |
|                                                   |        |
|                                                   |        |
| < Previous Next > Finish                          | Cancel |

Paso 9. Haga clic en **Siguiente** de nuevo.

| Where do you want to store the imported virtual hard disks for this virtual machine? |                        |                    |             |        |        |
|--------------------------------------------------------------------------------------|------------------------|--------------------|-------------|--------|--------|
| Location:                                                                            | C:\Users\Public\Docume | nts\Hyper-V\Virtua | Hard Disks\ |        | Browse |
|                                                                                      |                        |                    |             |        |        |
|                                                                                      |                        |                    |             |        |        |
|                                                                                      |                        |                    |             |        |        |
|                                                                                      |                        |                    |             |        |        |
|                                                                                      |                        |                    |             |        |        |
|                                                                                      |                        |                    |             |        |        |
|                                                                                      |                        |                    |             |        |        |
|                                                                                      |                        |                    |             |        |        |
|                                                                                      |                        |                    |             |        |        |
|                                                                                      |                        |                    |             |        |        |
|                                                                                      |                        |                    |             |        |        |
|                                                                                      |                        |                    |             |        |        |
|                                                                                      |                        |                    |             |        |        |
|                                                                                      |                        |                    |             |        |        |
|                                                                                      |                        | < Previous         | Next >      | Finish | Cancel |

Paso 10. Revise la descripción y haga clic en Finalizar.

You are about to perform the following operation.

| -   |      |      |
|-----|------|------|
| Dec | crip | tion |
|     | uip  | uon. |

| Virtual Machine:                        | FindITNetworkManager                                         |
|-----------------------------------------|--------------------------------------------------------------|
| Import file:                            | C: \Users \CISCO \Documents \FindIT \CentOS68-FindITManager- |
| Import Type:                            | Copy (generate new ID)                                       |
| Virtual machine configuration folder:   | C:\ProgramData\Microsoft\Windows\Hyper-V\                    |
| Checkpoint folder:                      | C:\ProgramData\Microsoft\Windows\Hyper-V\                    |
| Smart Paging file store:                | C:\ProgramData\Microsoft\Windows\Hyper-V\                    |
| Virtual hard disk destination folder:   | C: \Users \Public \Documents \Hyper-V \Virtual Hard Disks \  |
|                                         |                                                              |
| <                                       | >                                                            |
| To complete the import and close this v | wizard, dick Finish.                                         |
|                                         | < Previous Next > Finish Cancel                              |

**Nota:** El administrador de red FindIT se mostrará en la lista de máquinas virtuales una vez que se haya implementado correctamente.

Paso 11. Haga clic con el botón derecho del ratón en la máquina virtual y, a continuación, haga clic en **Connect** para abrir la consola de la máquina virtual.

| 📲 🛾 Hyper-V Manager |                        |       |            |          |
|---------------------|------------------------|-------|------------|----------|
| File Action View    | Help                   |       |            |          |
| 🗢 🄿 🖄 📰 🛛           |                        |       |            |          |
| Hyper-V Manager     | Virtual Machines       |       |            |          |
|                     | Name                   | State | CPU Usage  | Assigned |
|                     | FindIT Network Manager | Off ( | Connect    |          |
|                     |                        |       | Settings   |          |
|                     |                        |       | Start      |          |
|                     |                        |       | Checkpoint |          |
|                     |                        |       | Move       |          |
|                     |                        |       | Export     |          |
|                     | <                      |       | Rename     |          |
|                     | Checkpoints            |       | Delete     |          |
|                     |                        | Th€   | Help       |          |

Paso 12. Haga clic en la nueva máquina virtual y, a continuación, haga clic en Acción > Inicio para encender la máquina virtual.

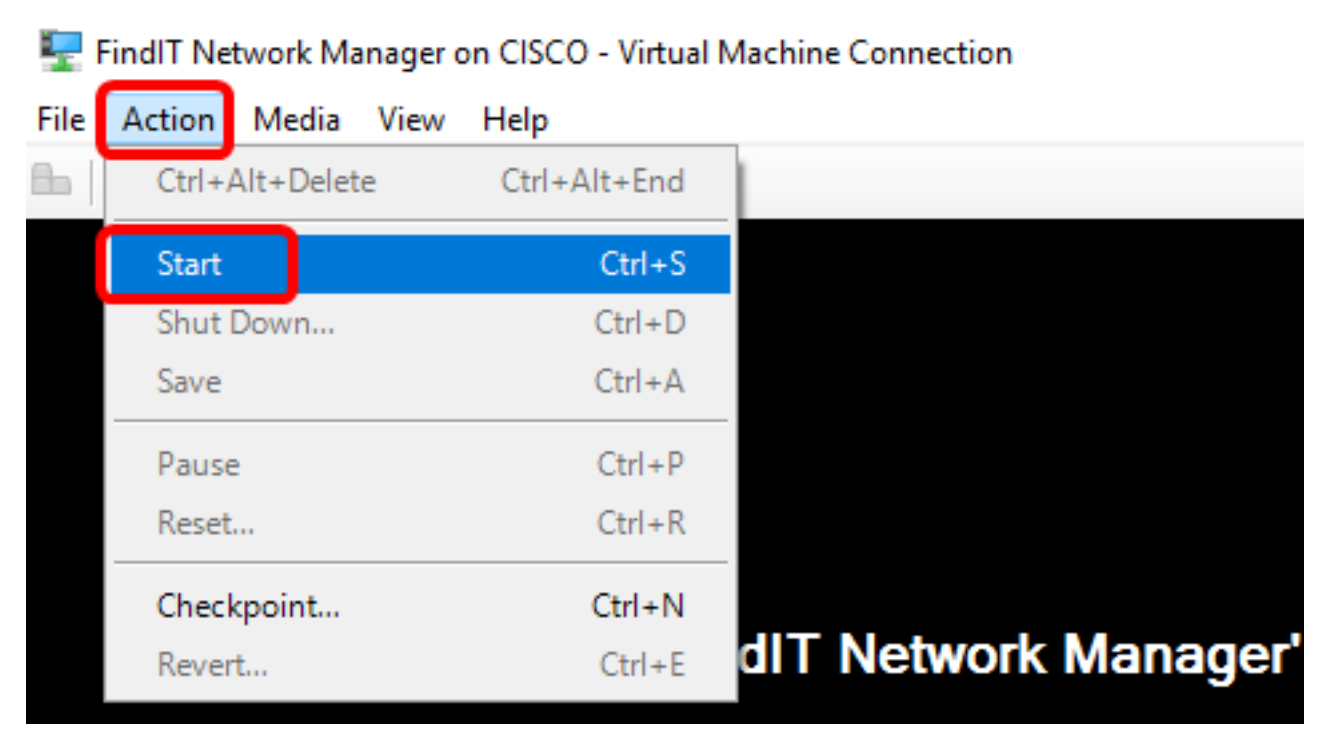

Ahora debería haber implementado la VM FindIT Network Manager en Microsoft Hyper-V Manager.

Configuración del administrador de red FindIT implementado

Una vez que se haya completado la implementación de FindIT Network Manager utilizando su máquina virtual preferida, siga los pasos que se indican a continuación para configurar la máquina virtual.

Paso 1. Inicie sesión en la consola utilizando el nombre de usuario y la contraseña predeterminados: Cisco/Cisco.

FindITManager login: **cisco** Password: **cisco** 

Paso 2. Cuando se le pida que cambie la contraseña de la cuenta de cisco, introduzca la contraseña actual.

CentOS release 6.8 (Final) Kernel 2.6.32-642.3.1.el6.x86\_64 on an x86\_64 FindITManager login: cisco Password: You are required to change your password immediately (root enforced) Changing password for cisco. (current) UNIX password:

Paso 3. Introduzca y vuelva a escribir la nueva contraseña para la cuenta de cisco.

CentOS release 6.8 (Final) Kernel 2.6.32-642.3.1.el6.x86\_64 on an x86\_64 FindITManager login: cisco Password: You are required to change your password immediately (root enforced) Changing password for cisco. (current) UNIX password: New password: Retype new password: \_

Se mostrarán la dirección IP DHCP y la dirección GUI de administración.

| CentOS release 6.8 (Final)<br>Kernel 2.6.32-642.3.1.el6.x86_64 on an x86_64                                                                                                    |
|----------------------------------------------------------------------------------------------------|
| FindITManager login: cisco<br>Password:<br>You are required to change your password immediately (root enforced)<br>Changing password for cisco.<br>(current) UNIX password:<br>New password:<br>Retune new password: |
|                                                                                                    |
| FindIT Manager (1.0.0.20160928-beta)<br>Powered by CentOS release 6.8 (Final)                                                                                                    |
| IP Address: 192.168.1.101 Administration GUI: https://192.168.1.101<br>Enter 'sudo config_vm' to change platform settings and set a static IP a                                                                      |
| [cisco@FindITManager ~]\$ _                                                                                                    |

**Nota:** En este ejemplo, la dirección IP de FindIT Network Manager es 192.168.1.101 y la dirección de la GUI de administración es https://192.168.1.101.

Paso 4. Ingrese el comando sudo config\_vm para iniciar el asistente de configuración inicial.

[cisco@FindITManager cisco]\$ sudo config\_vm

Paso 5. Introduzca la contraseña para sudo. La contraseña predeterminada es cisco. Si lo ha cambiado, introduzca la nueva contraseña.

[cisco@FindITManager ~]\$ cd /opt/cisco [cisco@FindITManager cisco]\$ sudo config\_vm [sudo] password for cisco:

Paso 6. Ingrese **y** para Sí o **n** para No en el asistente de configuración para configurar el nombre de host, la red, el servidor NTP y la zona horaria.

Config a hostname ? (y/n) : y

Paso 7. (Opcional) Si se especifica DHCP al configurar la red, ingrese el comando **ifconfig** para verificar la dirección IP asignada y recordarla. También se puede configurar una IP estática.

[cisco@FindITManager cisco]\$ ifconfig

Ahora debería haber completado la instalación de FindIT Network Manager en su máquina virtual.

Para aprender a acceder y configurar los parámetros iniciales de FindIT Network Manager, haga clic <u>aquí</u> para obtener instrucciones.

### Instalación de FindIT Network Probe en Microsoft Hyper-V Manager

#### Instalación de la sonda de red FindIT

Siga estos pasos para implementar la imagen de VM VHD en Microsoft Hyper-V Manager.

Paso 1. Descargue la imagen de VM FindIT Network Probe VHD del <u>sitio Cisco Small</u> <u>Business</u>.

Paso 2. Inicie el Administrador de Hyper-V en el servidor o equipo de Windows.

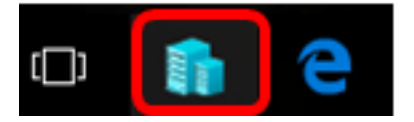

Nota: En este ejemplo, se utiliza Windows 10.

Paso 3. En el Administrador de Hyper-V, haga clic en Acción > Importar máquina virtual.

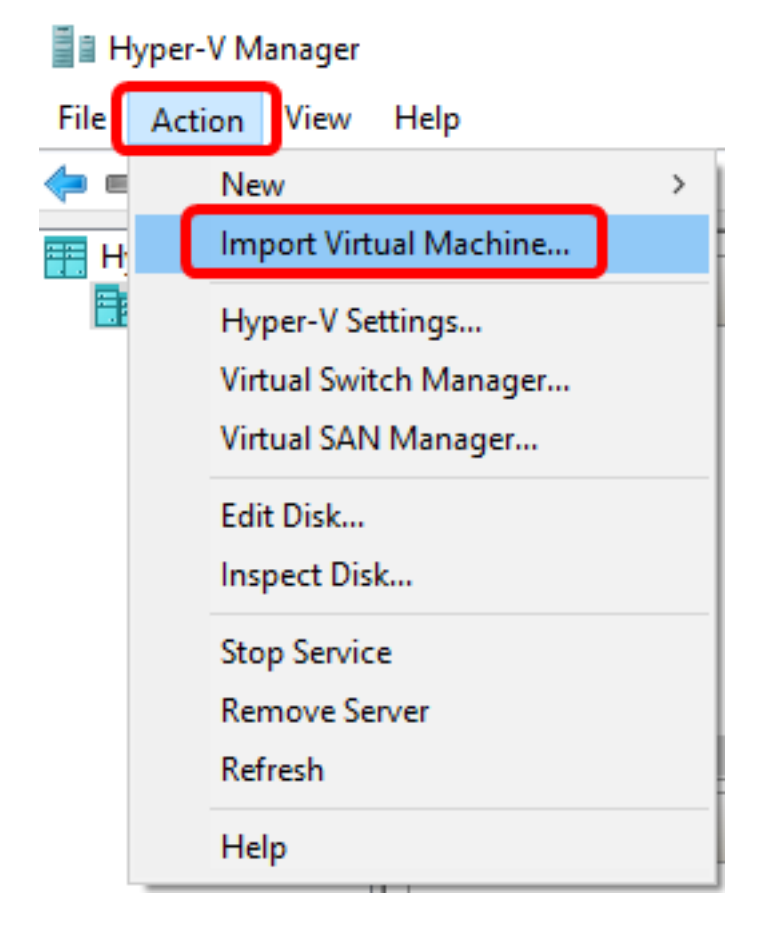

Paso 4. Haga clic en Examinar y busque el archivo VHD descargado en el Paso 1.

| Specify the folder containing the virtual machine to import. |  |        |  |
|--------------------------------------------------------------|--|--------|--|
| Folder:                                                      |  | Browse |  |

Paso 5. Desplácese por la carpeta FindITNetworkProb y haga clic en Seleccionar carpeta.

| Name               | Date modified     | Туре        |
|--------------------|-------------------|-------------|
| Snapshots          | 8/28/2016 7:33 PM | File folder |
| Virtual Hard Disks | 10/7/2016 4:25 PM | File folder |
| Virtual Machines   | 10/7/2016 4:26 PM | File folder |
|                    |                   |             |

| <   |                   |               |        |
|-----|-------------------|---------------|--------|
| :r: | FindITNetworkProb |               |        |
|     |                   | Select Folder | Cancel |

Paso 6. Haga clic en Next (Siguiente).

| Specify | Specify the folder containing the virtual machine to import.        |        |  |  |  |
|---------|---------------------------------------------------------------------|--------|--|--|--|
| Folder: | =indIT\CentOS68-FindITManager-1.0.0.201610210.S68\FindITNetworkProb | Browse |  |  |  |
|         |                                                                     |        |  |  |  |
|         |                                                                     |        |  |  |  |
|         |                                                                     |        |  |  |  |
|         |                                                                     |        |  |  |  |
|         |                                                                     |        |  |  |  |
|         |                                                                     |        |  |  |  |
|         |                                                                     |        |  |  |  |
|         |                                                                     |        |  |  |  |
|         |                                                                     |        |  |  |  |
|         |                                                                     |        |  |  |  |
|         |                                                                     |        |  |  |  |
|         |                                                                     |        |  |  |  |
|         |                                                                     |        |  |  |  |
|         |                                                                     |        |  |  |  |
|         | < Previous Next > Finish                                            | Cancel |  |  |  |
|         |                                                                     |        |  |  |  |

Paso 7. Haga clic en **Siguiente** de nuevo.

Select the virtual machine to import:

| Name              | ^          |        | Date Created          |        |
|-------------------|------------|--------|-----------------------|--------|
| FindITNetworkProb |            |        | 8/29/2016 10:32:54 AM |        |
|                   |            |        |                       |        |
|                   |            |        |                       |        |
|                   |            |        |                       |        |
|                   |            |        |                       |        |
|                   |            |        |                       |        |
|                   |            |        |                       |        |
|                   |            |        |                       |        |
|                   |            |        |                       |        |
|                   |            |        |                       |        |
|                   |            |        |                       |        |
|                   |            |        |                       |        |
|                   |            |        |                       |        |
|                   | < Previous | Next > | Finish                | Cancel |

Paso 8. Haga clic en Copiar la máquina virtual (crear un nuevo ID único) y luego haga clic en Siguiente.

| Choose the type of import to perform:                                |        |
|----------------------------------------------------------------------|--------|
| ○ Register the virtual machine in-place (use the existing unique ID) |        |
| Restore the virtual machine (use the existing unique ID)             |        |
| Ocopy the virtual machine (create a new unique ID)                   |        |
|                                                                      |        |
|                                                                      |        |
|                                                                      |        |
|                                                                      |        |
|                                                                      |        |
|                                                                      |        |
|                                                                      |        |
|                                                                      |        |
|                                                                      |        |
|                                                                      |        |
|                                                                      |        |
|                                                                      |        |
|                                                                      |        |
| < Previous Next > Finish                                             | Cancel |

Paso 9. Haga clic en Next para almacenar la VM en la ubicación especificada.

Nota: También puede activar la casilla de verificación Almacenar la máquina virtual en una ubicación diferente para cambiar la ubicación especificada.

You can specify new or existing folders to store the virtual machine files. Otherwise, the wizard imports the files to default Hyper-V folders on this computer, or to folders specified in the virtual machine configuration.

| Store the virtual machine in a different location |        |
|---------------------------------------------------|--------|
| Virtual machine configuration folder:             |        |
| C:\ProgramData\Microsoft\Windows\Hyper-V\         | Browse |
| Checkpoint store:                                 |        |
| C:\ProgramData\Microsoft\Windows\Hyper-V\         | Browse |
| Smart Paging folder:                              |        |
| C:\ProgramData\Microsoft\Windows\Hyper-V\         | Browse |
|                                                   |        |
|                                                   |        |
|                                                   |        |
|                                                   |        |
|                                                   |        |
|                                                   |        |
|                                                   |        |
| < Previous Next > Finish                          | Cancel |

Paso 10. Haga clic en **Siguiente** de nuevo.

| Where do you want to store the imported virtual hard disks for this virtual machine? |                                                       |              |  |  |
|--------------------------------------------------------------------------------------|-------------------------------------------------------|--------------|--|--|
| Location:                                                                            | C:\Users\Public\Documents\Hyper-V\Virtual Hard Disks\ | Browse       |  |  |
|                                                                                      |                                                       |              |  |  |
|                                                                                      |                                                       |              |  |  |
|                                                                                      |                                                       |              |  |  |
|                                                                                      |                                                       |              |  |  |
|                                                                                      |                                                       |              |  |  |
|                                                                                      |                                                       |              |  |  |
|                                                                                      |                                                       |              |  |  |
|                                                                                      |                                                       |              |  |  |
|                                                                                      |                                                       |              |  |  |
|                                                                                      |                                                       |              |  |  |
|                                                                                      |                                                       |              |  |  |
|                                                                                      |                                                       |              |  |  |
|                                                                                      |                                                       |              |  |  |
|                                                                                      | < Previous Next > F                                   | inish Cancel |  |  |

Paso 11. Revise la descripción y haga clic en Finalizar.

You are about to perform the following operation.

| -   |      |      |   |
|-----|------|------|---|
| Dec | crin | tion | • |
|     | uiip | uoi. |   |

| Virtual Machine:                        | FindITNetworkProb                                           |  |  |  |  |
|-----------------------------------------|-------------------------------------------------------------|--|--|--|--|
| Import file:                            | C:\Users\CISCO\Documents\FindIT\OpenWRT-FindITProbe-1.0     |  |  |  |  |
| Import Type:                            | Copy (generate new ID)                                      |  |  |  |  |
| Virtual machine configuration folder:   | C:\ProgramData\Microsoft\Windows\Hyper-V\                   |  |  |  |  |
| Checkpoint folder:                      | C:\ProgramData\Microsoft\Windows\Hyper-V\                   |  |  |  |  |
| Smart Paging file store:                | C:\ProgramData\Microsoft\Windows\Hyper-V\                   |  |  |  |  |
| Virtual hard disk destination folder:   | C: \Users \Public \Documents \Hyper-V \Virtual Hard Disks \ |  |  |  |  |
|                                         |                                                             |  |  |  |  |
| <                                       | >                                                           |  |  |  |  |
| To complete the import and close this v | wizard, dick Finish.                                        |  |  |  |  |
|                                         | < Previous Next > Finish Cancel                             |  |  |  |  |

Paso 12. Haga clic con el botón derecho del ratón en la máquina virtual y, a continuación, haga clic en **Connect** para abrir la consola de la máquina virtual.

| Virtual Machines        |         |           |           |        |          |
|-------------------------|---------|-----------|-----------|--------|----------|
| Name                    | State   | CPU Usage | Assigned  | Memory | Uptime   |
| FindIT Network Probe    | Off     |           |           |        |          |
| Findl I Network Manager | Running | Connec    | Connect   |        | 00:05:42 |
|                         |         | Setting   | 5         |        |          |
|                         |         | Start     |           |        |          |
|                         |         | Checkp    | oint      |        |          |
|                         |         | Move      |           |        |          |
|                         |         | Export    |           |        |          |
| <                       | Renam   | e         |           |        |          |
| Checkpoints             | Delete  |           |           |        |          |
|                         | le Help |           | ckpoints. |        |          |

Paso 13. Haga clic en la nueva máquina virtual y, a continuación, haga clic en **Acción > Inicio** para encender la máquina virtual.

| F    | FindIT Network Probe on CISCO - Virtual Machine Connection |              |                    |  |  |  |
|------|------------------------------------------------------------|--------------|--------------------|--|--|--|
| File | Action Media View                                          | Help         |                    |  |  |  |
| 6    | Ctrl+Alt+Delete                                            | Ctrl+Alt+End |                    |  |  |  |
|      | Start                                                      | Ctrl+S       |                    |  |  |  |
|      | Shut Down                                                  | Ctrl+D       |                    |  |  |  |
|      | Save                                                       | Ctrl+A       |                    |  |  |  |
|      | Pause                                                      | Ctrl+P       |                    |  |  |  |
|      | Reset                                                      | Ctrl+R       |                    |  |  |  |
|      | Checkpoint                                                 | Ctrl+N       |                    |  |  |  |
|      | Revert                                                     | Ctrl+E       | ndIT Network Probe |  |  |  |

#### Configuración de la sonda de red FindIT implementada

Una vez finalizada la implementación, siga estos pasos para configurar la máquina virtual.

Paso 1. Inicie sesión en la consola utilizando el nombre de usuario y la contraseña predeterminados: Cisco/Cisco.

FindITProbe login: cisco Password: cisco

Se le solicitará que cambie la contraseña de la cuenta de cisco. Se mostrarán la dirección IP DHCP y la dirección GUI de administración.

| BusyBox              | v1.23.2                    | (2016-0                   | 9-02           | 17:15:18            | CST) 1            | built-ir            | n shell           | (ash)           |
|----------------------|----------------------------|---------------------------|----------------|---------------------|-------------------|---------------------|-------------------|-----------------|
| <br><br>             | <br>-!!<br>-! _! !!<br>!!! | : <sup>-</sup><br> <br>!! |                | <br>                | <br>i             | <br>-<br>           |                   | <br>!           |
| FindIT<br>Powered    | Probe (<br>l by Ope        | 1.0.1.16<br>nWrt CHA      | 301)<br>OS CA: | LMER (15.           | .05, r            | 47955)              |                   |                 |
| IP Addı<br>Enter     | ress: 19<br>'config_       | 2.168.1.<br>vм'to с       | 102<br>hange   | Adminis<br>platform | stratio<br>1 sett | on GUI:<br>ings and | https:<br>l set a | //192.<br>stati |
| Changing<br>New pass | g passwo<br>sword: _       | rd for c                  | isco           |                     |                   |                     |                   |                 |

Nota: En este ejemplo, la dirección IP de la sonda de red FindIT es 192.168.1.102.

Paso 2. Introduzca y vuelva a escribir la nueva contraseña para la cuenta de cisco.

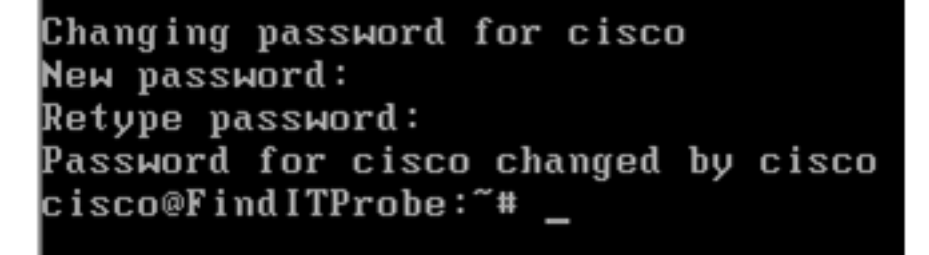

Paso 3. (Opcional) Ingrese el comando **ifconfig** para encontrar la dirección IP de la sonda de red FindIT.

| cisco@Find | ITProbe:~# ifconfig                                 |  |  |  |  |  |
|------------|-----------------------------------------------------|--|--|--|--|--|
| eth0       | Link encan:Ethernet HWaddr 00:0C:29:6F:2E:DD        |  |  |  |  |  |
|            | inet addr:192.168.1.102 Bcast:192.168.1.255 Mask:   |  |  |  |  |  |
|            | ineto addr. fe0020c.23ff:fe6f:2edd/64 Scope:Link    |  |  |  |  |  |
|            | inet6 addr: fec0::20c:29ff:fe6f:2edd/64 Scope:Site  |  |  |  |  |  |
|            | UP BROADCAST RUNNING MULTICAST MTU:1500 Metric:1    |  |  |  |  |  |
|            | RX packets:149596 errors:0 dropped:0 overruns:0 fra |  |  |  |  |  |
|            | TX packets:205206 errors:0 dropped:0 overruns:0 car |  |  |  |  |  |
|            | collisions:0 txqueuelen:1000                        |  |  |  |  |  |
|            | RX bytes:26494354 (25.2 MiB) TX bytes:183876308 (1  |  |  |  |  |  |
| 1_         | Tink menutinent Teenkenk                            |  |  |  |  |  |
| 10         | LINK encap:Local Loopback                           |  |  |  |  |  |
|            | inet addr:127.0.0.1 Mask:255.0.0.0                  |  |  |  |  |  |
|            | inetb addr: ::1/128 Scope:Host                      |  |  |  |  |  |
|            | UP LOOPBACK RUNNING MTU:65536 Metric:1              |  |  |  |  |  |
|            | RX packets:73994 errors:0 dropped:0 overruns:0 fram |  |  |  |  |  |
|            | TX packets:73994 errors:0 dropped:0 overruns:0 carr |  |  |  |  |  |
|            | collisions:0 txqueuelen:0                           |  |  |  |  |  |
|            | RX bytes:33273411 (31.7 MiB) TX bytes:33273411 (31  |  |  |  |  |  |

Ahora debería haber configurado FindIT Network Probe en su equipo.

Para aprender a acceder y configurar los parámetros iniciales de la sonda de red FindIT, haga clic <u>aquí</u> para obtener instrucciones. Para saber cómo asociar la sonda de red FindIT al administrador de red FindIT, haga clic <u>aquí</u> para obtener instrucciones.